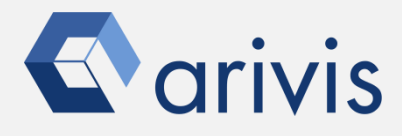

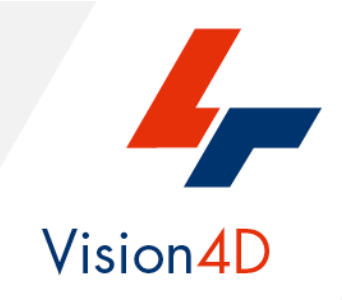

# **Application Note #12**

# How to : «Run V4D on a laptop»

The application-note purpose is to guide the user in configuring Vision4D to run on a laptop equipped with double graphic card. Medium or top level laptop usually have 2 graphic devices available, Vision4D requires to access at the high performance one.

The high performance graphic device is needed in order to support the 3D advanced graphic language (OpenGL) used during the volume rendering and visualization.

By default, the operating system assigns the basic graphic device to the application. This application note shows how to change the predefined OS setting.

#### Application Note «Run V4D on a laptop»

# **Application Flowchart**

Check you laptop configuration

Assign Vision4D to the high performace graphic card

Assign Vision4D to the high performace graphic card

# Index

- 1. Overview
- 2. Check you laptop configuration
- 3. Assign Vision4D to the high performace graphic card (from the Nvidia control panel)
- 4. Assign Vision4D to the high performace graphic card (from the desktop icon)

### NOTE:

The Application Note is referred to a specific graphic card family (NVidia) but similar workflow can be applied to other graphic devices (ATI, and etcetera) installed on the laptops.

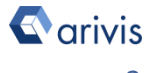

# 1. Overview

In order to handle the 3D volumes and segments visualization and rendering, Vision4D requires to access at the hardware resources of the graphic engine installed on the PC. While this is not a problem on the desktop workstation (correctly equipped with high performances GPU), the medium or top level laptops usually have a less clear configuration. Their configuration usually include a double graphic card, the built in one (E.G. Intel HD family), as well as an advanced graphic engine (E.G. NVIDIA, ATI RADEON, and etcetera). Vision4D cannot applies its 3D visualization tools if a basic graphic card is used. By default, the Laptops operating systems forces the applications to be executed using the basic graphic hardware, in order to save energy.

If the message «*Viewer initialization failed: OpenGL ILS extension is not supported*" is issued, it means that Vision4D has been launched using the basic graphic processor. Therefore, the 3D visualization features are not available. Please follow the instruction hereby reported to check first if the laptop has the required graphic resources and, if confirmed, to change the default settings.

### NOTE:

Keep your high performances graphic driver update. Check frequently on the GPU producer web site if a new driver is available.

#### **Application Note** «Run V4D on a laptop»

# 1. Check you laptop configuration

### Step 1.1

Click on Show hidden icons.. Button on the task bar

### **Step 1.2**

Check if the Nvidia control panel icon is shown in the pop up menu.

### **TIPS:**

If the Nvidia control panel icon is not present in the pop up menu, use the seaching field, located in the task bar, to search for the Nvidia control panel.

### **DETAILS:**

The presence of the Nvidia control panel clearly indicate that the laptop is equipped with a double graphic card. Therefore is possible to proceed in the Vision4D configuration

# 2. Assign Vision4D to the high performance graphic card (directly via Control panel)

Adjust Image Settings with Preview

### **Step 2.1**

Open the Nvidia control panel.

🔾 Back 🔹 🜍 🐔

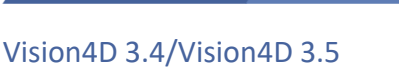

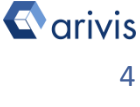

4

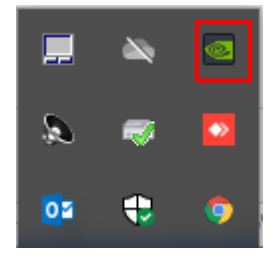

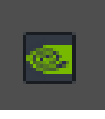

#### **Application Note** «Run V4D on a laptop»

# **2.** Assign Vision4D to the high performance graphic card (continue)

| Step 2.2<br>From the top left panel sel<br>the " <i>Manage 3D setting</i> "                                                | ect<br>task.                                                                              | t a Task<br>3D Settings<br>Adjust image settings with preview<br><mark>Manage 3D settings</mark><br>Set PhysX Configuration                                                                                    |  |
|----------------------------------------------------------------------------------------------------|-------------------------------------------------------------------------------------------|----------------------------------------------------------------------------------------------------|--|
| <b>Step 2.3</b><br>Click on the " <i>Program setting</i> "<br>tab.                                                         |                                                                                           | Manage 3D Settings         You can change the global 3D settings and create over each time the specified programs are launched.         I would like to use the following 3D settings:         Global Settings |  |
| <b>Step 2.4</b><br>Click on the " <i>Add"</i><br>button.                                                                   | Global Setting<br>1. Select a p<br>Google C<br>Show only<br>2. Select the<br>Integrated g | Clobal presets: Base profile  Program Settings rogram to customise: Chrome (chrome.exe) V Add y programs found on this computer preferred graphics processor for this program: graphics                        |  |
| <b>Step 2.5</b><br>From the pop up dialog,<br>use the " <b>Browse"</b><br>button to select the<br>Vision4D executable file | Can't find the pro<br>Browse to and ac<br>for all the execut                              | sistInstaller  pgram?  Browse  Browse  Browse  Add a program or a folder. Adding a folder will create a profile able files inside the folder and subfolders.  Add Selected Program Cancel                      |  |

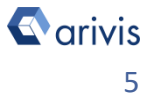

# 2. Assign Vision4D to the high performance graphic card (continue)

### NOTE:

The Vision4D executable file is located under the "C:\Program Files \arivis vision4d" folder.

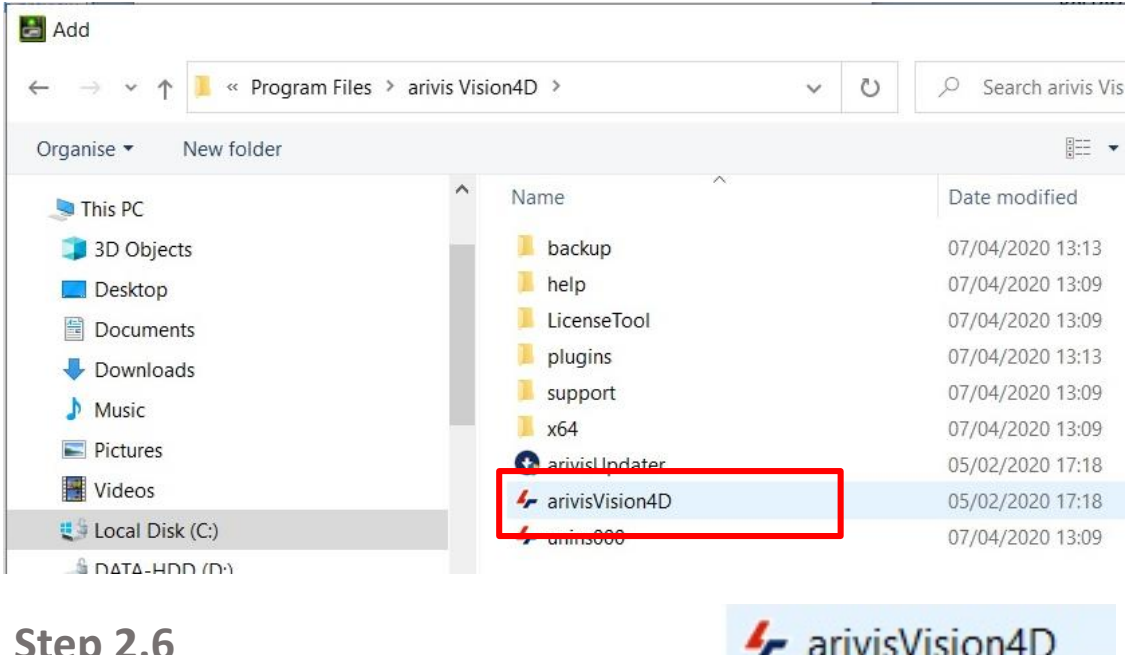

# **Step 2.6**

Select the "arivisVision4D" exe file.

### **Step 2.7**

From the drop down list, select the "High performance NVIDIA processor.."

| Global Settings | Program Settings                |                  |
|-----------------|---------------------------------|------------------|
| 1. Select a pro | gram to customise:              |                  |
| ✤ c:\program    | n files\arivis vision4d\ $\lor$ | Add              |
| Show only       | programs found on this compu    | iter             |
| 2. Select the p | referred graphics processor fo  | or this program: |
| Use global set  | ting (High-performance NVIDL    | A processor)     |
| 🧐 Use alobal    | setting (High-performance NV    | (IDIA processor) |
| High-perfo      | rmance NVIDIA processor         |                  |
| Integrated      |                                 |                  |
| anogrates       | graphics                        |                  |

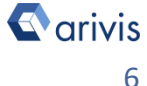

# 2. Assign Vision4D to the high performance graphic card (continue)

**Step 2.8** Press the "Apply" button to confirm permanently the selection.

| Apply | Cancel |
|-------|--------|

# 3. Assign Vision4D to the high performance graphic card (from the desktop icon)

### NOTE:

The assignment process can be started from Vision4D desktop icon.

### **Step 3.1**

Mouse right click on the Vision4D desktop icon.

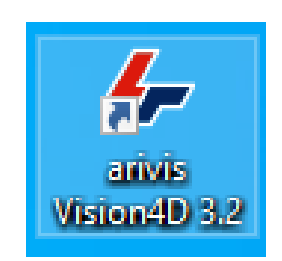

## **Step 3.2** From the pop up menu,

select the "Run with graphic processor" item

| Open                        |                                                                                                    |
|-----------------------------|----------------------------------------------------------------------------------------------------|
| Run with graphics processor | >                                                                                                    |
| Open file location          |                                                                                                    |
| Run as administrator        |                                                                                                    |
| Troubleshoot compatibility  |                                                                                                    |
| Pin to Start                |                                                                                                    |
| 7-Zip                       | >                                                                                                    |
| CRC SHA                     | >                                                                                                    |
|                             | Open<br>Run with graphics processor<br>Open file location<br>Run as administrator<br>Troubleshoot compatibility<br>Pin to Start<br>7-Zip<br>CRC SHA |

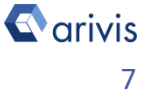

# **3. Assign Vision4D to the high performance graphic card (continue)**

Step 3.3 Selecting the *"Highperformance NIVIDIA processor"* item, Vision4D will start using this option High-performance NVIDIA processor (default)

Integrated graphics

Change default graphics processor...

#### NOTE:

This approach is NOT permanent. It must be repeat any time Vision4D is launched.

To make the choice permanent, click on the «*Change default graphic processor...*»

The NIVIDIA control panel is shown, please jump back to the chapter 2 and follow the related instruction.

# Step 3.3 (alternative)

Go back to the chapter 2 for the related instructions

High-performance NVIDIA processor (default) Integrated graphics

Change default graphics processor...

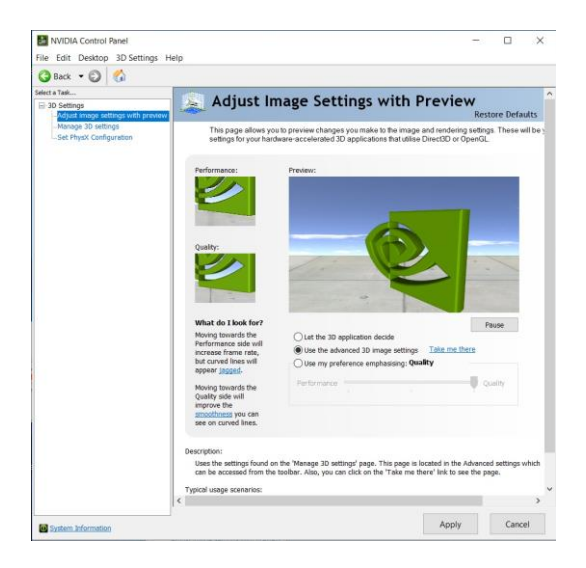

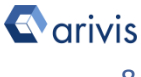

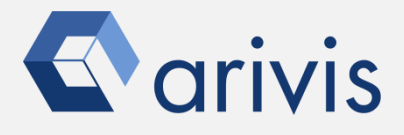

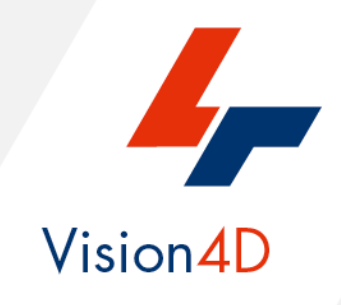

Contact the arivis application support to receive additional technical details about the topic described in the application note, or how to adapt the application workflow to your requirements.

"The quantitative analysis of the images represents the art of transforming a visual sensation into its schematic and discrete form allowing its univocal description, classification and mathematical and logical interpretation of its spatial and temporal components"

arivis AG, Am Kabutzenhof 21, 18057 Rostock, Germany

Email : support@arivis.com